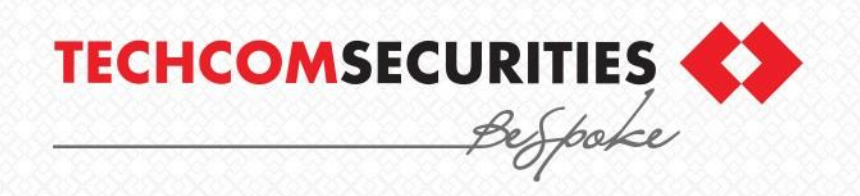

## HƯỚNG DẪN GIAO DỊCH CỔ PHIẾU

Investment Banking iWeath Department

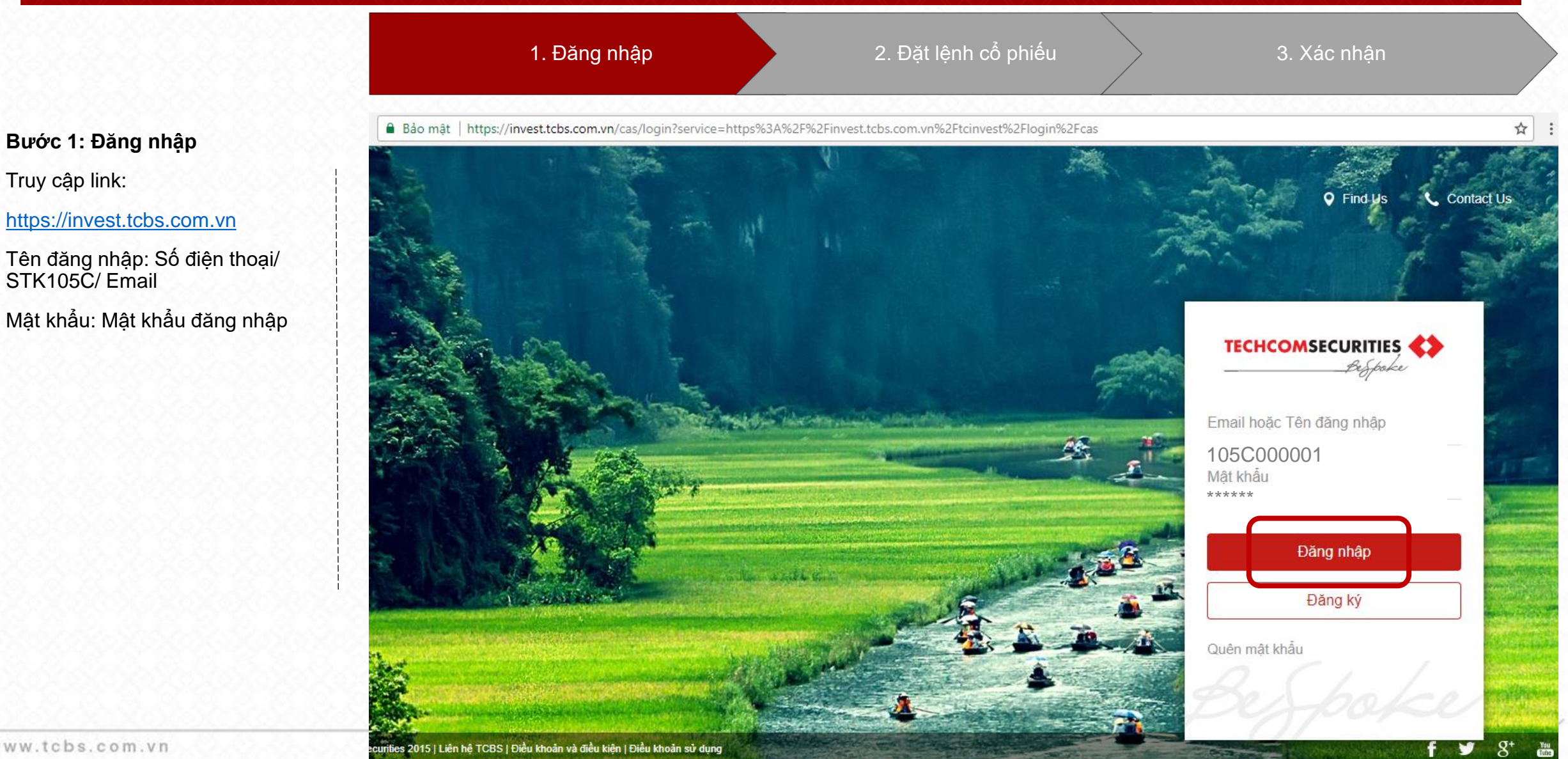

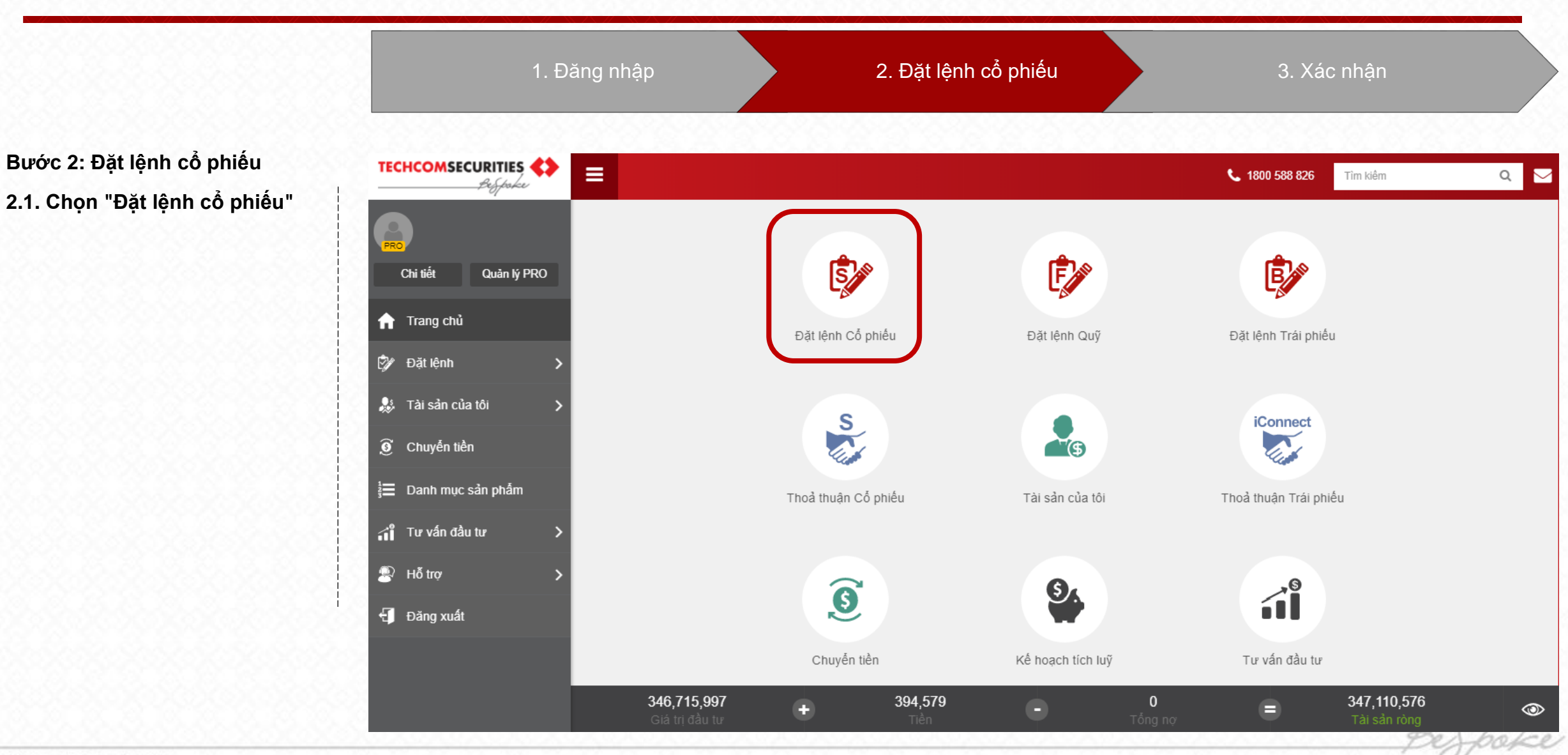

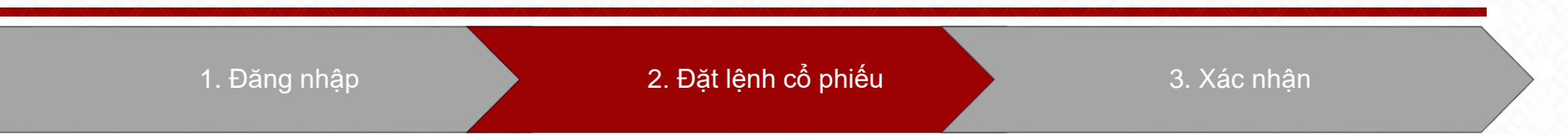

#### Bước 2: Đặt lệnh cổ phiếu

#### 2.1. Chọn "Đặt lệnh cổ phiếu"

#### 2.2. Nhập thông tin lệnh

Lưu ý: Nếu Quý khách muốn đặt giá trong một khoảng thời gian xác định, vui lòng chọn Lệnh điều kiện tại mục "Loại lệnh"

| TECHCOMSECURITIES     |    |                                      |             | MUA                        | BÁN                                   | ×                            | 📞 1800 588 826 Tìm kiếm             | ۹ 🖂           |
|-----------------------|----|--------------------------------------|-------------|----------------------------|---------------------------------------|------------------------------|-------------------------------------|---------------|
|                       |    |                                      | Đế          | đặt lệnh theo phương t     | hức cũ, vui lòng click <mark>t</mark> | ại đây                       |                                     |               |
| Chi tiết Nâng cấp Pi  | RO |                                      | 1. Chọn     | n cổ phiếu                 | 2. X                                  | ác nhận                      | Ê                                   |               |
| 🛉 Trang chủ           |    |                                      |             | 0                          |                                       | <b>47.8</b><br>♦ 3.8 (7.36%) | Đặt lệnh Trái phiếu                 |               |
| 🕅 Đặt lệnh            | >  |                                      | Trần/Sàn    | Tham chiếu                 | Tỷ lệ vay                             | Sức mua                      |                                     |               |
| 👃 Tài sản của tôi     | >  |                                      | 59.3 / 43.9 | 51.6                       | 0%                                    | 1.07 tỷ                      |                                     |               |
| ĵ <b>9</b> ° Tiện ích | >  |                                      | Tiếu Khoản: | 000101444                  | 1 - Thường                            | ·<br>·                       | E Contraction                       |               |
| 📃 Danh mục sản phẩm   |    |                                      | Loại lệnh:  | Giới hạn                   |                                       | •                            | Thoà thuận Trái phiếu               |               |
| 🖞 Tư vấn đầu tư       | >  |                                      | Giá:        | 47                         |                                       | x1000 VNĐ                    |                                     |               |
| P Hỗ trợ              | >  |                                      | Số lượng:   | 1,000                      |                                       |                              | .0                                  |               |
| 🚽 Đăng xuất           |    |                                      |             | Tối đa: <b>22,65</b>       | 7                                     |                              | <b>i</b> ľ                          |               |
|                       |    |                                      | ×H          | lủy                        | ~                                     | Tiếp tục                     | Tư vấn đầu tư                       |               |
|                       |    |                                      |             |                            |                                       |                              |                                     |               |
|                       |    |                                      |             |                            |                                       |                              |                                     |               |
|                       |    | <b>529,192,944</b><br>Giá tri đầu tư |             | <b>999,332,100</b><br>Tiền |                                       | <b>559,049</b><br>Tổng ng    | <b>2,527,965,99</b><br>Tài sản ròng | <sup>95</sup> |

0

1. Đăng nhập

2. Đặt lệnh cổ phiếu

3. Xác nhận

#### Bước 3: Xác nhận lệnh

Nhập mã OTP

Quý khách tick chọn **"Lưu OTP"** để giao dịch trong phiên và không cần nhập lại mã OTP

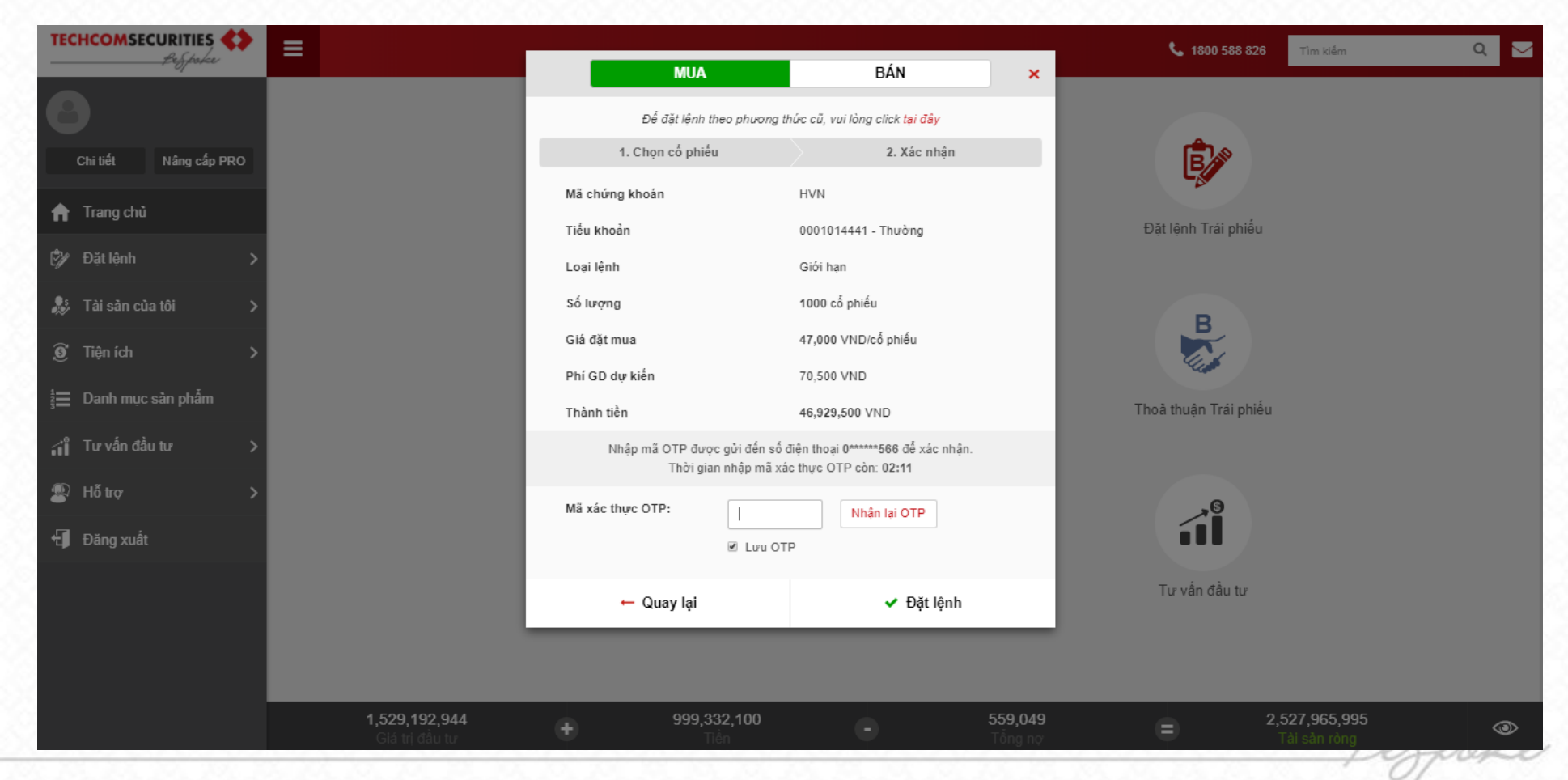

|                       |     | 1. Chọ                | n "Sổ lệnh"      |            |                     |        | 2. Sửa lệnh   |             |            |             |                               |                      |  |  |
|-----------------------|-----|-----------------------|------------------|------------|---------------------|--------|---------------|-------------|------------|-------------|-------------------------------|----------------------|--|--|
| TECHCOMSECURITIES     |     | E CỔ PHIỀU            |                  |            |                     |        |               |             |            | <b>L</b> 18 | 00 588 826 Tỉm kiếm           | ۹ ۲                  |  |  |
| 9                     | E   | Danl                  | h mục            |            | Số lện              | h      | Sč            | ố lệnh ở    | điều kiện  |             | Lịc                           | n sử GD              |  |  |
| Chi tiết Nâng cấp PRO | S   | ố lệnh chứng khoái    | n                |            |                     |        |               |             |            |             |                               | × Huỷ lệnh Giao dịch |  |  |
|                       |     | Ngày giao dich 🕇      | Số hiêu lênh     | Tiểu khoản | Loại lệnh           | Mã CK  | Khối lương    | Giá         | GT đắt     | KL khớp     | Trạng thái                    | Thao tác             |  |  |
| rang chu              |     |                       |                  |            | Tất cả 🔻            | Tất cả |               |             |            |             | Tất cả                        | ·                    |  |  |
| 🖉 Đặt lệnh            | >   | 27/03/2018 18:31:23   | 8000020218000241 | Thường     | Mua                 | HVN    | 1,000         | 47          | 47,000,000 | (           | ) Chờ gửi                     | 🗷 Sửa 🗙 Hủy          |  |  |
| Fài sản của tôi       | > = | 24/03/2018 01:04:12   | 8000020218000113 | Ký Quỹ     | Mua                 | FPT    | 10            | 60          | 600,000    | (           | ) Chờ gửi                     | 🗷 Sửa 🗙 Hủy          |  |  |
| 9 Tiện ích            | > • | 24/03/2018 01:02:06   | 8000020218000111 | Ký Quỹ     | Mua                 | VNG    | 100           | 17          | 1,700,000  | (           | ) Hủy lệnh chưa gửi vào sàn   |                      |  |  |
| 📕 Danh mục sàn phẩm   | •   | 24/03/2018 01:00:06   | 8000020218000109 | Ký Quỹ     | Mua                 | FPT    | 10            | 60          | 600,000    | (           | ) Hủy lệnh chưa gửi vào sàn   |                      |  |  |
| ∱° Tư vấn đầu tư      | >   | 24/03/2018 00:48:24   | 8000020218000071 | Ký Quỹ     | Mua                 | FPT    | 10            | 62          | 620,000    | (           | ) Hủy lệnh chưa gửi vào sàn   |                      |  |  |
| ₽. Hỗtrơ              | , - | 24/03/2018 00:48:21   | 8000020218000075 | Ký Quỹ     | Mua                 | HPG    | 10            | 53          | 530,000    | (           | ) Hủy lệnh chưa gửi vào sàn   |                      |  |  |
| - Dăng yuất           |     | 24/03/2018 00:48:18   | 8000020218000094 | Ký Quỹ     | Mua                 | FPT    | 10            | 60          | 600,000    | (           | ) Hủy lệnh chưa gửi vào sàn   |                      |  |  |
|                       |     | 24/03/2018 00:48:15   | 8000020218000095 | Ký Quỹ     | Mua                 | FPT    | 10            | 60          | 600,000    | (           | ) Hủy lệnh chưa gửi vào sàn   |                      |  |  |
|                       |     | 23/03/2018 21:22:25   | 8000020218000073 | Ký Quỹ     | Mua                 | HPG    | 10            | 55          | 550,000    | (           | ) Đã sửa                      |                      |  |  |
|                       |     | 23/03/2018 19:00:00   | 8000020218000061 | Ký Quỹ     | Mua                 | VNG    | 60            | 17          | 1,020,000  | (           | ) Hủy lệnh chưa gửi vào sàn   |                      |  |  |
|                       |     | 23/03/2018 18:59:36   | 8000020218000069 | Κύ Ουῦ     | Mua                 | FPT    | 10            | 61          | 610 000    |             | ) Đã sửa                      | •                    |  |  |
|                       |     | 1,529,19<br>Giá trí č | 92,944<br>Tầu tự | •          | 999,332,100<br>Tiần |        | 559,0<br>Tống | 0 <b>49</b> |            |             | 2,527,965,995<br>Tài sản ròng | ٩                    |  |  |

#### Bước 1: Chọn "Sổ lệnh"

#### Chọn Lệnh cần sửa

Lưu ý: Nếu Quý khách cần sửa lệnh điều kiện, vui lòng chọn "Sổ lệnh điều kiện"

1. Chọn "Sổ lệnh" 2. Sửa lệnh

#### Bước 2: Sửa lệnh

2.1. Sửa giá/ số lượng

Lưu ý:

- Sàn Hose: được sửa giá và khối lượng

- Sàn HNX: chỉ được sửa giá

 Sàn Upcom: được sửa giá và khối lượng

|   | TECHCOMSECURITIES     | ∎                   | CỔ PHIẾU                                             | _                                                                     |               |                            |            |                                   |              | <b>L</b> 180         | 0 588 826 Tìm kiếm                                        | ۹ 🖂         |  |
|---|-----------------------|---------------------|------------------------------------------------------|-----------------------------------------------------------------------|---------------|----------------------------|------------|-----------------------------------|--------------|----------------------|-----------------------------------------------------------|-------------|--|
| 1 | <u> </u>              | Danh mục            |                                                      |                                                                       | MUA BAN X     |                            |            | điều kiện                         |              | Lịch sử GD           |                                                           |             |  |
|   |                       |                     |                                                      | Để đặt lệnh theo phương thức cũ, vui lòng click t <mark>ại đây</mark> |               |                            |            |                                   |              |                      |                                                           |             |  |
| 8 | Chi tiết Nâng cấp PRO | Số lệnh chứng khoán |                                                      |                                                                       | 1. Sử         | ra lệnh                    | 2. Xá      |                                   |              | × Huỷ lệnh Giao dịch |                                                           |             |  |
| 9 | 🔒 Trang chù           |                     | Ngày giao dịch *                                     | Số hiệu lệnh                                                          | Mā CK<br>HVN  |                            |            | <b>47.8</b>                       | GT đặt       | KL khớp              | Trạng thái                                                | Thao tác    |  |
| 2 | <br>Ĉ∦ Đặt lệnh >     |                     | 27/03/2018 18:41:51                                  | 80000202180002                                                        | Trần/Sàn      | Tham chiếu                 | Tỷ lê vay  | • 3.6 (7.36%)                     | 0 600,000    | 0                    | Chờ gửi                                                   | 🖉 Sửa 🗙 Hủy |  |
|   | 🐉 Tài sản của tôi 🛛 🗲 | ۰                   | 27/03/2018 18:31:23                                  | 80000202180002                                                        | 59.3 / 43.9   | 51.6                       | %          | 1.07 tỷ                           | 7 47,000,000 | 0                    | Chờ gửi                                                   | 🕼 Sửa 🗙 Hủy |  |
| 2 | 🎯 Tiện ích 🛛 🔸        |                     | 24/03/2018 01:04:12                                  | 8000020218000                                                         | Tiếu Khoản:   | 000101444                  | 1 - Thường | •                                 | 0 600,000    | 0                    | Chờ gửi                                                   | 🖉 Sửa 🗙 Hủy |  |
| 2 | 🔚 Danh mục sàn phẩm   | •                   | 24/03/2018 01:02:06                                  | 8000020218000                                                         | Loại lệnh:    | Giới hạn                   | Siới hạn 🔻 |                                   |              | 7 1,700,000 0        | Hủy lệnh chưa gửi vào sàn                                 |             |  |
|   | 📊 Tư vấn đầu tư 💦 👌   | •                   | 24/03/2018 01:00:06                                  | 80000202180001                                                        | Giá:          | 47                         |            | x1000 VNĐ                         | 0 600,000    | 0                    | Hủy lệnh chưa gửi vào sàn                                 |             |  |
| 2 | 😰 Hỗ trợ 🔹 📏          |                     | 24/03/2018 00:48:24                                  | 80000202180000                                                        | Số lượng:     | 1,000                      | _          |                                   | 2 620,000    | 0                    | Hủy lệnh chưa gửi vào sàn                                 |             |  |
| 8 | 🕂 Đăng xuất           |                     | 24/03/2018 00:48:21                                  | 80000202180000                                                        |               | 1 of da: 22,65             |            |                                   | 3 530,000    | 0                    | Huy lệnh chữa gưi vào sản                                 |             |  |
| 8 |                       |                     | 24/03/2018 00:48:18                                  | 80000202180000                                                        | × Th          | oát                        | 🗸 Т        | iếp tục                           | 0 600,000    | 0                    | Hủy lệnh chưa gửi vào sàn                                 |             |  |
|   |                       |                     | 24/03/2018 00:48:15                                  | 8000020218000095                                                      | ky Quy        | Mua                        | PP1        | 10 0                              | 600,000      | 0                    | Hủy lệnh chưa gửi vào sản                                 |             |  |
| ő |                       |                     | 23/03/2018 21:22:25                                  | 8000020218000073                                                      | 3 Ký Quỹ      | Mua                        | HPG        | 10 5                              | 5 550,000    | 0                    | Đã sửa                                                    | •           |  |
| ð |                       |                     | 23/03/2018 19:00:00<br><b>1,529,1</b> 9<br>Giá trị đ | 8000020218000061<br><b>)2,944</b><br>ẩu tự                            | τ Κύ Ουν<br>τ | Mua<br>999,332,100<br>Tiền | VNG<br>-   | 60 1<br><b>559,049</b><br>Tổng nợ | 1 020 000    | =                    | Hử lênh chựa qửi vào sản<br>2,527,965,995<br>Tài sản ròng | •           |  |

1. Chọn "Sổ lệnh" 2. Sửa lệnh

Bước 2: Sửa lệnh 2.1. Sửa giá/ số lượng 2.2. Xác nhận "Lưu lại"

|                           | ≡                                   | CỔ PHIẾU                      |                         |              |                         |                                          |                                |                            | <b>L</b> 1800 588 826 Tim kiếm |         |                                     | ۵ 🖂  |             |  |
|---------------------------|-------------------------------------|-------------------------------|-------------------------|--------------|-------------------------|------------------------------------------|--------------------------------|----------------------------|--------------------------------|---------|-------------------------------------|------|-------------|--|
|                           |                                     | Dank                          | 1 12110                 |              | MUA                     | BÁN ×                                    |                                |                            |                                |         |                                     |      |             |  |
| 8                         | -                                   |                               | r mộc                   |              | Để đặt lệnh theo phương | thức cũ, vui lòng click <mark>tại</mark> | hức cũ, vui lòng click tại đây |                            | uleu Niệli                     |         |                                     |      |             |  |
| Chi tiết Nâng cấp PRO     | Số                                  | lệnh chứng khoár              | ı                       | 1. Sửa lệnh  |                         | 2. Xá                                    |                                |                            |                                |         | inh Giao dịch                       |      |             |  |
| <b>A -</b>                |                                     | Ngày giao dich *              | Số hiêu lênh            | Mã chứng kh  | Mã chứng khoán          |                                          | HVN                            |                            |                                | KL khớp | Trạng thái                          |      | Thao tác    |  |
| <b>f</b> Irang chu        |                                     |                               |                         | Tiểu khoản   | Tiểu khoản 0            |                                          | 0001014441 - Thường            |                            |                                |         | Tất cả                              | cà 🔻 |             |  |
| 🕅 Đặt lệnh >              |                                     | 27/03/2018 18:41:51           | 80000202180002          | Loại lệnh    |                         | Giới hạn                                 | Giới hạn                       |                            |                                | 0       | Chờ gửi                             |      | 🕼 Sửa 🗙 Hủy |  |
| 🐉 Tài sản của tôi 💦 🗲     |                                     | 27/03/2018 18:31:23           | 80000202180002          | Số lượng     | Số lượng                |                                          | 2000 cổ phiếu                  |                            |                                | 0       | Chờ gửi                             |      | 🕼 Sửa 🗙 Hủy |  |
| ,ĵĝi Tiện ích →           |                                     | 24/03/2018 01:04:12           | 8000020218000           | Giá đặt mua  |                         | 47,000 VND/cổ phiếu                      |                                |                            | 600,000                        | 0       | Chờ gửi                             |      | 🕼 Sửa 🗙 Hủy |  |
| 🟣 Danh mục sản phẩm       |                                     | 24/03/2018 01:02:06           | 8000020218000           | Phí GD dự ki | Phí GD dự kiến          |                                          | 141,000 VND                    |                            |                                | 0       | Hủy lệnh chưa gửi vào sà            | n    |             |  |
| -<br>∠siľ Tư vấn đầu tư > |                                     | 24/03/2018 01:00:06           | 8000020218000           | Thành tiên   |                         | 93,859,000 VND                           |                                |                            | 600,000                        | 0       | Hủy lệnh chưa gửi vào sà            | n    |             |  |
| <br>∰ Hỗ trơ >            |                                     | 24/03/2018 00:48:24           | 80000202180000          | +            | Quay lại                | 🗸 Lưu lại                                |                                | 2                          | 620,000                        | 0       | Hủy lệnh chưa gửi vào sà            | n    |             |  |
| Đăng xuất                 |                                     | 24/03/2018 00:48:21           | 8000020218000075        | Ký Quỹ       | Mua                     | HPG                                      | 10                             | 53                         | 530,000                        | 0       | Hủy lệnh chưa gửi vào sà            | n    |             |  |
|                           |                                     | 24/03/2018 00:48:18           | 8000020218000094        | Ký Quỹ       | Mua                     | FPT                                      | 10                             | 60                         | 600,000                        | 0       | Hủy lệnh chưa gửi vào sà            | n    |             |  |
|                           | •                                   |                               | 8000020218000095        | Ký Quỹ       | Mua                     | FPT                                      | 10                             | 60                         | 600,000                        | 0       | Hủy lệnh chưa gửi vào sà            | n    |             |  |
|                           | 23/03/2018 21:22:25 800002021800007 |                               | 8000020218000073        | Ký Quỹ       | Mua                     | HPG                                      | 10                             | 55                         | 550,000                        | 0       | Đã sửa                              |      |             |  |
|                           |                                     | 23/03/2018 19:00:00           | 8000020218000061        | Κύ Ουῦ Μυα   |                         | VNG                                      | 60                             | 17                         | 1 020 000                      | 0       | Hủy lênh chựa dửi vào sà            | n    | U           |  |
|                           |                                     | <b>1,529,1</b> 9<br>Giá trị đ | <b>)2,944</b><br>Iầu tư | •            | 999,332,100<br>Tiền     | •                                        | Ę                              | 5 <b>59,049</b><br>Tổng nợ |                                |         | <b>2,527,965,99</b><br>Tài sàn ròng | 5    | ٢           |  |
|                           |                                     |                               |                         | 10           |                         |                                          |                                |                            |                                |         |                                     | 91   |             |  |

www.tcbs.com.vn

# HỦY LỆNH CỔ PHIẾU

### HỦY LỆNH CỔ PHIẾU

1. Chọn "Sổ lệnh" 2. Hủy lệnh

#### Bước 1: Chọn "Sổ lệnh"

#### Chọn Lệnh cần hủy

Lưu ý: Nếu Quý khách cần hủy lệnh điều kiện, vui lòng chọn "Sổ lệnh điều kiện"

Quý khách có thể hủy nhiều lệnh bằng cách tick vào ô bên cạnh chữ "Ngày giao dịch"

| TE       | CHCOMSECURITIES       | E  | CÔ PHIẾU                     |                        |            |                     |                   |                      |                 |            | <b>%</b> 1800            | 0 588 826 Tìm kiếm                   |   | c    | ۲ 🖂   |
|----------|-----------------------|----|------------------------------|------------------------|------------|---------------------|-------------------|----------------------|-----------------|------------|--------------------------|--------------------------------------|---|------|-------|
| <b>A</b> |                       |    | Danh                         | mục                    |            | Số lện              | Sổ lệnh điều kiện |                      |                 |            | Lịch sử GD               |                                      |   |      |       |
| P        | Chi tiết Nâng cấp PRO | Số | lệnh chứng khoán             | 1                      |            |                     |                   |                      |                 | × Hu       | × Huỷ lệnh (3) Giao dịch |                                      |   |      |       |
|          | Trang chủ             |    | Ngày giao dịch 🕇             | Số hiệu lệnh           | Tiểu khoản | Loại lệnh           | Mã CK             | Khối lượng           | Giá             | GT đặt     | KL khớp                  | Trạng thái                           |   | Thao | o tác |
|          |                       |    |                              |                        |            | Tât cả ▼            | Tât cả            |                      |                 |            |                          | Tât cả                               | • | ſ    |       |
| Ŵ        | Đặt lệnh >            |    | 27/03/2018 18:48:24          | 8000020218000244       | Thường     | Mua                 | HVN               | 2,000                | 47              | 94,000,000 | 0                        | Chờ gửi                              | C | Sửa  | × Hủy |
|          | Tài sản của tôi 💦 👌   |    | 27/03/2018 18:48:24          | 8000020218000241       | Thường     | Mua                 | HVN               | 1,000                | 47              | 47,000,000 | 0                        | Đã sửa                               |   |      |       |
| 9        | Tiện ích 💦 🗲 🗲        |    | 27/03/2018 18:41:51          | 8000020218000242       | Ký Quỹ     | Mua                 | FPT               | 10                   | 60              | 600,000    | 0                        | Chờ gửi                              | Ø | Sửa  | 🗙 Hủy |
|          | Danh mục sản phẩm     |    | 24/03/2018 01:04:12          | 8000020218000113       | Ký Quỹ     | Mua                 | FPT               | 10                   | 60              | 600,000    | 0                        | Chờ gửi                              | Ø | Sửa  | × Hủy |
| íÎ       | Tư vấn đầu tư 💦       | •  | 24/03/2018 01:02:06          | 8000020218000111       | Ký Quỹ     | Mua                 | VNG               | 100                  | 17              | 1,700,000  | 0                        | Hủy lệnh chưa gửi vào sàn            |   |      |       |
|          | Hỗ trợ >              | •  | 24/03/2018 01:00:06          | 8000020218000109       | Ký Quỹ     | Mua                 | FPT               | 10                   | 60              | 600,000    | 0                        | Hủy lệnh chưa gửi vào sàn            |   |      |       |
| Ð        | Đăng xuất             |    | 24/03/2018 00:48:24          | 8000020218000071       | Ký Quỹ     | Mua                 | FPT               | 10                   | 62              | 620,000    | 0                        | Hủy lệnh chưa gửi vào sàn            |   |      |       |
|          |                       | •  | 24/03/2018 00:48:21          | 8000020218000075       | Ký Quỹ     | Mua                 | HPG               | 10                   | 53              | 530,000    | 0                        | Hủy lệnh chưa gửi vào sàn            |   |      |       |
|          |                       | •  | 24/03/2018 00:48:18          | 8000020218000094       | Ký Quỹ     | Mua                 | FPT               | 10                   | 60              | 600,000    | 0                        | Hủy lệnh chưa gửi vào sàn            |   |      | Ð     |
|          |                       |    | <b>1,529,19</b><br>Giá trị đ | <b>12,944</b><br>ầu tư | ÷          | 999,332,100<br>Tiền | •                 | <b>559,0</b><br>Tổng | <b>49</b><br>nợ |            |                          | <b>2,527,965,995</b><br>Tài sân ròng |   |      | ۲     |

### HỦY LỆNH CỔ PHIẾU

1. Chọn "Sổ lệnh" 2. Hủy lệnh

Bước 2: Hủy lệnh

| TECHCOMSECURITIES     | LURITIES CÔ PHIẾU |                              |                        |                   | MUA BÁN ×           |                     |            |                          |                 | 📞 1800 588 826 Tîm kiếm 🔍 🛛 |                                      |             |  |  |
|-----------------------|-------------------|------------------------------|------------------------|-------------------|---------------------|---------------------|------------|--------------------------|-----------------|-----------------------------|--------------------------------------|-------------|--|--|
| A                     |                   |                              | ı mục                  |                   |                     |                     |            |                          |                 | Lịch sử GD                  |                                      |             |  |  |
| Chi tiết Nâng cấn PRO | Số                | lệnh chứng khoán             |                        | Xác nhận huỷ lệnh |                     |                     |            |                          | × Huỷ lệnh Giao |                             |                                      |             |  |  |
|                       |                   | Ngày giao dịch *             | Số hiệu lênh           | Mã chứng kh       | oán                 | HVN                 |            |                          | GT đắt          | KL khớp                     | Trạng thái                           | Thao tác    |  |  |
| n Trang chủ           |                   |                              |                        | Tiếu khoản        |                     | 0001014441 - Thường |            |                          |                 |                             | Tất cả                               | •           |  |  |
| 🕅 Đặt lệnh 💦 🗲        |                   | 27/03/2018 18:48:24          | 80000202180002         | Loại lệnh         |                     | Giới hạn            |            |                          | 94,000,000      | 0                           | Chờ gửi                              | 🕼 Sửa 🗙 Hủy |  |  |
| 🐉 Tài sản của tôi 🛛 🗲 |                   | 27/03/2018 18:48:24          | 80000202180002         | Số lượng          |                     | 2000 cổ phiếu       |            |                          | 47,000,000      | 0                           | Đã sửa                               |             |  |  |
| j <b>@</b> Tiện ích > |                   | 27/03/2018 18:41:51          | 80000202180002         | Giá đặt mua       |                     | 47,000 VND/cổ phiếu |            |                          | 600,000         | 0                           | Chờ gửi                              | 🕼 Sửa 🗙 Hủy |  |  |
| 🚦 Danh mục sản phẩm   |                   | 24/03/2018 01:04:12          | 8000020218000          | Phí GD dự ki      | én                  | 141,000 VND         | c          | 600,000                  | 0               | Chờ gửi                     | 🕼 Sửa 🗙 Hủy                          |             |  |  |
| jíľ Tư vấn đầu tư >   |                   | 24/03/2018 01:02:06          | 8000020218000          | I nann tien       |                     | 93,059,000 110      |            | 7                        | 1,700,000       | 0                           | Hủy lệnh chưa gửi vào sàn            |             |  |  |
| 😰 Hỗ trợ 🔰 🗲          |                   | 24/03/2018 01:00:06          | 80000202180001         | ×                 | Thoát               | ✔ Hủy lệnh          |            | a                        | 600,000         | 0                           | Hủy lệnh chưa gửi vào sàn            |             |  |  |
| - Đăng xuất           |                   | 24/03/2018 00:48:24          | 8000020218000071       | Ký Quỹ            | Mua                 | FPT                 | 10         | 62                       | 620,000         | 0                           | Hủy lệnh chưa gửi vào sàn            |             |  |  |
|                       | •                 | 24/03/2018 00:48:21          | 8000020218000075       | Ký Quỹ            | Mua                 | HPG                 | 10         | 53                       | 530,000         | 0                           | Hủy lệnh chưa gửi vào sàn            |             |  |  |
|                       | •                 | 24/03/2018 00:48:18          | 8000020218000094       | Ký Quỹ            | Mua                 | FPT                 | 10         | 60                       | 600,000         | 0                           | Hủy lệnh chưa gửi vào sàn            |             |  |  |
|                       |                   | 24/03/2018 00:48:15          | 8000020218000095       | Ký Quỹ            | Mua                 | FPT                 | 10         | 60                       | 600,000         | 0                           | Hủy lệnh chưa gửi vào sàn            | •           |  |  |
|                       |                   | 23/03/2018 21:22:25          | 8000020218000073       | Κύ Ουῦ            | Миа                 | HPG                 | 10         | 55                       | 550.000         | 0                           | Đã sửa                               | <b>H</b>    |  |  |
|                       |                   | <b>1,529,19</b><br>Giá trị đ | <b>12,944</b><br>ầu tư | •                 | 999,332,100<br>Tiền | e                   | ) <b>5</b> | <b>59,049</b><br>Tổng nợ |                 |                             | <b>2,527,965,995</b><br>Tài sản ròng | ٢           |  |  |